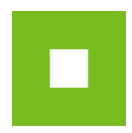

# JOSEPHINE – skrátený návod <sup>Účastník</sup>

Skrátený návod vás rýchlo a jednoducho prevedie procesom registrácie, prihlásením, posielaním správ a predkladaním ponúk v systéme na elektronizáciu zadávania verejných zákaziek JOSEPHINE. Pre lepší prehľad tu nájdete tiež opis základných obrazoviek systému. Ak budete potrebovať niektoré z informácií spresniť, máte vždy možnosť kontaktovať našu linku podpory Houston PROEBIZ.

#### Vstupná obrazovka JOSEPHINE

Po zadaní internetovej adresy portálu JOSEPHINE sa každému návštevníkovi portálu zobrazí úvodná obrazovka s možnosťou zobraziť zoznam vyhlásených verejných obstarávaní a dynamických nákupných systémov.

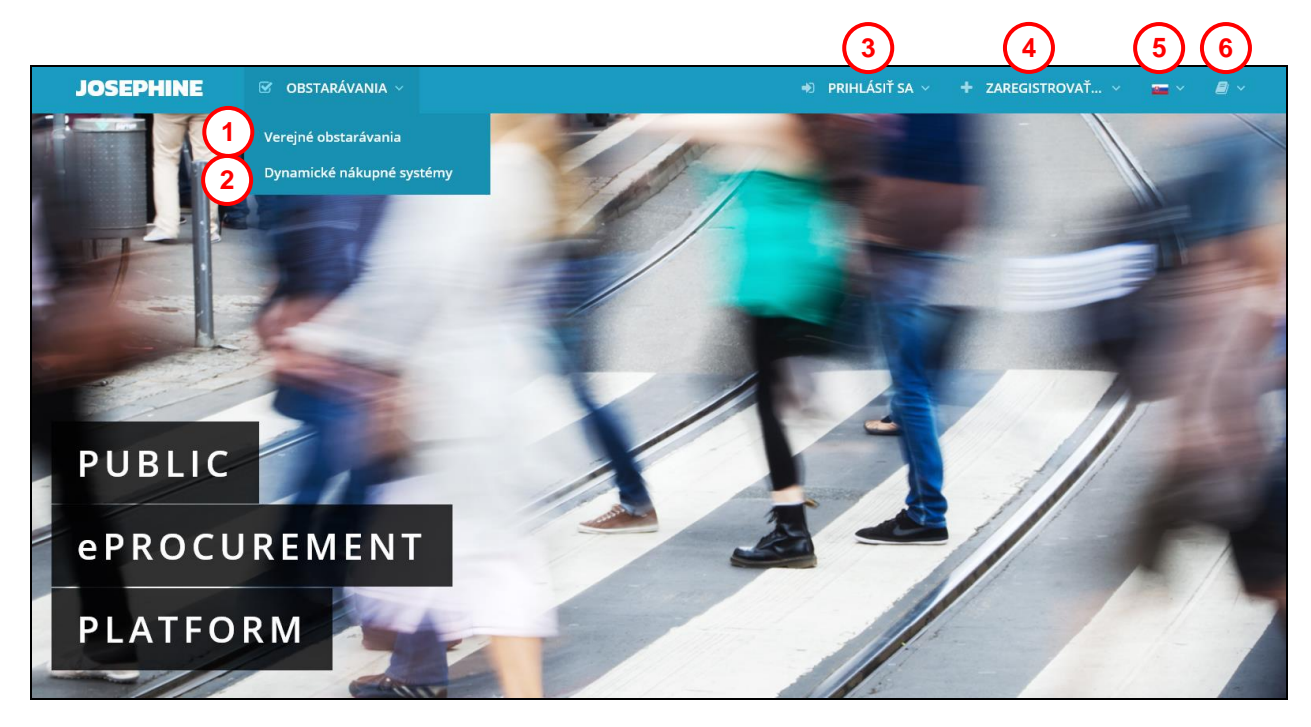

- 01. Zoznam vyhlásených verejných obstarávaní.
- **02.** Zoznam vyhlásených DNS.
- 03. Prihlásenie do systému.
- 04. Registrácia do systému.
- 05. Jazyková mutácia systému.
- 06. Odkazy a manuál na stiahnutie.

V ďalšej časti úvodnej obrazovky nájdete prehľady aktuálnych verejných obstarávaní a dynamických nákupných systémov.

| Najnovšie verejné obstarávania a dynamické nákupné systémy |                                          |                                 |                |                           |                             |
|------------------------------------------------------------|------------------------------------------|---------------------------------|----------------|---------------------------|-----------------------------|
| Verejné oł                                                 | ostarávania 1                            |                                 | Dynamické r    | nákupné systémy 2         |                             |
| Číslo spisu VO                                             | Názov predmetu                           | Obstarávateľ                    | Číslo spisu VO | Názov predmetu            | Obstarávateľ                |
| 0025/2016                                                  | Nákup mineralnej vody                    | NAR marketing s.r.o.            | 007/2016       | Nákup osobných aut        | NAR marketing s.r.o.        |
| 003/2016                                                   | Nákup mobilných telefónov                | NAR marketing s.r.o.            | 075/2016       | Nákup mobilných telefónov | NAR marketing s.r.o.        |
| 003/2016                                                   | Reklamné služby - časti                  | NAR marketing s.r.o.            | 009/2016       | Nákup nábytku DNS         | NAR marketing s.r.o.        |
| 009/2016                                                   | Kancelárske potreby - papier<br>a tonery | NAR marketing s.r.o.            |                | (4) alšie                 | dynamické nákupné systémy 🗲 |
|                                                            |                                          | 3 Ďalšie verejné Obstarávania → |                |                           |                             |

- **01.** Zoznam naposledy vyhlásených verejných obstarávaní.
- **02.** Zoznam naposledy vyhlásených DNS.
- 03. Zoznam všetkých vyhlásených verejných obstarávaní.
- 04. Zoznam všetkých vyhlásených DNS.

V internetovom prehliadači je nutné mať pre všetky typy zákaziek povolený javascript a zapnuté cookies. Návod ako v internetovom prehliadači povoliť cookies nájdete na <u>http://proebiz.com/sk/podpora</u>. Môžete si taktiež spraviť test prehliadača, ktorý nájdete v sekcii SUPPORT systému JOSEPHINE.

1 © 2016 NAR marketing s.r.o. | SUPPORT - tel.: +421 220 255 999, e-mail: houston@proebiz.com | JOSEPHINE 2.0

**01.** Tlačidlo SUPPORT, slúži ako odkaz na stránku <u>https://josephine.proebiz.com/support</u> kde je možné vykonať test prehliadača a zistiť hardvérové a softvérové nároky k používaniu. V prípade, že potrebujete poradiť, tak sú tu uvedené kontakty pre prípadnú pomoc.

| JOSEPHINE  | 🐨 OBSTARÁVANIA 🗸 | 🔊 PRIHLÁSIŤ SA 🗸 | + ZAREGISTROVAŤ 🗸 🔤 🗸 📕 🗸 |
|------------|------------------|------------------|---------------------------|
| SUPPORT JO | SEPHINE          |                  | TEST PREHLIADAČA          |

**01.** Tlačidlo test prehliadača aktivuje kontrolný proces, ktorý zistí, či je Váš prehliadač schopný spustiť softvér JOSEPHINE.

Aj bez prihlásenia účastníka je možné sledovať prehľad a detaily verejných obstarávaní vyhlásených na portáli JOSEPHINE. Vyberte si obstarávanie, u ktorého chcete poznať detailnejšie informácie a kliknite naň.

| Vyh      | erejné o<br><sub>ľadávanie</sub> (1 | bstarávania<br>)                      | CPV 2 | Štát/NUTS                   | 3                                    |                                 |   |
|----------|-------------------------------------|---------------------------------------|-------|-----------------------------|--------------------------------------|---------------------------------|---|
|          |                                     |                                       |       | <b>v</b>                    | v                                    | ▼ Filtrovať                     |   |
| Čí       | íslo spisu VO                       | Názov predmetu zákazky                |       | Obstarávateľ                | Predpokladaná hodnota<br>bez DPH     | Lehota na<br>predkladanie ponúk |   |
| Čí<br>VC | íslo z vestníka<br>O                | Hlavný CPV                            |       | NUTS                        | Stav                                 |                                 |   |
| 03       | 3633/2017                           | Nákup nábytku<br>32252100-5           |       | NAR marketing s.<br>SK      | r.o. 5 000,00 EUR<br>Stornovaná      | 01.10.2017 00:00                | ۲ |
| 03       | 373/2017                            | Nákup mineralnej vody<br>32252110-8   |       | PL-NAR<br>marketing<br>PL22 | 20 000 000.00 Kč<br>Prebiehajúca     | 30.09.2017 13:40                | ۲ |
| 33       | 302/2017                            | Reklamné služby - časti<br>32252100-5 |       | NAR marketing s<br>SK       | .r.o. 100 000,00 EUR<br>Prebiehajúca | 03.10.2017 00:00                | ۲ |

- **01.** Možnosť fulltextového vyhľadávania podľa Čísla spisu VO, Čísla z vestníka VO, Názvu predmetu zákazky a Obstarávateľa/Verejného obstarávateľa.
- 02. Možnosť filtrovať podľa CPV kódu.
- **03.** Možnosť filtrovať podľa štátu/NUTS.
- 04. Zoznam zverejnených verejných obstarávaní.

| Karta obstarávania #                                                                                                    | ŧVO-123/2018                                                                                                    | STAV: PREBIEHAJÚCA                         |                                           |  |
|----------------------------------------------------------------------------------------------------|----------------------------------------------------------------------------------------------------|--------------------------------------------|-------------------------------------------|--|
| Kancelárske potreby                                                                                                    |                                                                                                    |                                            | <b>erverový čas:</b> 25.05.2018 13:1      |  |
|                                                                                                    |                                                                                                    |                                            |                                           |  |
| Prehľad Komuniká Ponuky                                                                                                    |                                                                                                    |                                            |                                           |  |
|                                                                                                    |                                                                                                    |                                            |                                           |  |
|                                                                                                    |                                                                                                    |                                            |                                           |  |
| Informácie                                                                                                    |                                                                                                    | Verejný obstarávateľ                       |                                           |  |
| ID zákazky:                                                                                                    | 374                                                                                                    | Názov organizácie:                         | SK-NAR marketing                          |  |
| Názov predmetu:                                                                                                    | Kancelárske potreby                                                                                                    | Adresa:                                    | Šulekova 2                                |  |
| Číslo spisu VO:                                                                                                    | VO-123/2018                                                                                                    |                                            | Bratislava<br>811.06. Slovenská republika |  |
| Číslo z vestníka VO:                                                                                                    | VO-28-123/2018                                                                                                    | Procesný garant:                           | Užívateľ Obstarávateľa                    |  |
| Číslo z vestníka EU:                                                                                                    | EU-VO-28-123/2018                                                                                                    |                                            | sk.seifried@proebiz.com                   |  |
| Druh postupu:                                                                                                    | Nadlimitné zákazky                                                                                                    |                                            | +421 888999666                            |  |
| Typ obstarávania:                                                                                                    | Verejná súťaž podľa § 66 (7)                                                                                                    | Internetový odkaz na profil obstaravateľa: | https://profily.proebiz.com/              |  |
| Druh obstarávania:                                                                                                    | Tovar                                                                                                    |                                            |                                           |  |
| Výsledok verejného obstarávania:                                                                                                    | Uzavretie jednorázovej zmluvy                                                                                                    |                                            |                                           |  |
| Predpokladaná hodnota:                                                                                                    | 200 000.00 EUR                                                                                                    |                                            |                                           |  |
| Hlavný CPV:                                                                                                    | 22000000-0 - Tlačené výrobky a príbuzné produkty / AB18-3 -<br>Papier                                                                                                    |                                            |                                           |  |
| Doplňujúci CPV:                                                                                                    | 22610000-9 - Tlačiarenské farby, atramenty                                                                                                    |                                            |                                           |  |
| VO sa delí na časti:                                                                                                    | Nie                                                                                                    |                                            |                                           |  |
| Elektronická aukcia:                                                                                                    | Áno                                                                                                    |                                            |                                           |  |
| Centrálne verejné obstarávanie:                                                                                                    | Nie                                                                                                    |                                            |                                           |  |
| NUTS:                                                                                                    | SK01 - Bratislavský kraj                                                                                                    |                                            |                                           |  |
| Stručný opis obstarávania:                                                                                                    | Kancelárské potreby                                                                                                    |                                            |                                           |  |
| Na vyhodnotenie je určená cena:                                                                                                    | vrátane DPH                                                                                                    |                                            |                                           |  |
| Termíny                                                                                                    |                                                                                                    |                                            |                                           |  |
| Lehota na predkladanie ponúk :                                                                                                    | 01.06.2018 10:00:00                                                                                                    |                                            |                                           |  |
| Dokumenty                                                                                                    |                                                                                                    |                                            |                                           |  |
| Názov dokumentu                                                                                                    | Two                                                                                                    | Velkosť                                    | Nabrané                                   |  |
| Hazar dokumenta                                                                                                    | 41                                                                                                    | TEROSL                                     | i verni dile                              |  |
| D. Manual and an additional and a state of the second state of the second state of | the first state to the second state of the second state of the sec | 01 E KD 0                                  | E OE DO10 10-1E-04                        |  |

Po kliknutí na dané obstarávanie sa vám otvoria detailnejšie informácie – PREHLAĎ.

- **01.** Informácie o zákazke.
- **02.** Základné termíny a lehoty k zákazke.
- **03.** Dokumenty k zákazke k stiahnutiu. Dokumenty s šedou ikonou na konci riadku je možné stiahnuť len po prihlásení do systému.
- 04. Informácie o obstarávateľovi/verejnom obstarávateľovi.

Poznámka: Po registrácii a prihlásení môže každý účastník so zákazkou ďalej pracovať (napr. komunikovať s Verejným obstarávateľom/Obstarávateľom a vkladať svoje ponuky/žiadosti).

# Registrácia účastníka

Pokiaľ ešte nemáte svoje prístupové údaje, získate ich pomocou registrácie. Až po prihlásení do systému pomocou svojich prístupových údajov môžete v zákazkách zadávať svoje ponuky, poprípade komunikovať s Obstarávateľom/Verejným obstarávateľom. V registračnom formulári vyplníte údaje spoločnosti, ktorú zastupujete a súčasne vyplníte údaje za svoju osobu, ktorými sa budete do systému JOSEPHINE prihlasovať. Registrácia je viazaná na položku IČO, preto tento údaj už nebude možné neskôr upraviť.

|    | JOSEPHINE 🖂 OBSTARÁVANIA ~                   | 🔿 PRIHL               | ÁSIŤ SA 🗸 | + ZAREGISTROV | AŤ ~    | <u>.</u> ~ | <i>∎</i> ~ |
|----|----------------------------------------------|-----------------------|-----------|---------------|---------|------------|------------|
|    | Registrácia (Identifikácia)                  |                       |           |               |         |            |            |
| 1) | Firma<br>Názov*                              |                       |           |               |         |            |            |
| 2  | Ernest Hemingway                             |                       |           |               |         |            |            |
|    | IČO *                                        | Registračné číslo DPH |           |               |         |            |            |
|    | 999888777                                    | SK999888777           |           |               |         |            |            |
|    | Web                                          |                       | IBAN      |               |         |            |            |
|    | www.hemingway.sk                             |                       |           |               |         |            |            |
|    | Ulica *                                      |                       |           |               | č.p.*   |            |            |
|    | Ostravská                                    |                       |           |               | 5898/21 |            |            |
|    | Mesto*                                       |                       | PSČ       |               |         |            |            |
|    | Bratislava                                   |                       | 81902     |               |         |            |            |
|    | Štát *                                       |                       |           |               |         |            |            |
|    | Slovenská republika                          |                       |           |               |         |            | -          |
| 2  | Platca DPH                                   |                       |           |               |         |            |            |
| 3  | Môžem konať za spoločnosť, ktorú registrujem |                       |           |               |         |            |            |

- **01.** Vyplnenie údajov o firme.
- 02. Potvrdenie– organizácia je/nie je platca DPH.
- **03.** Registrácia účastníka je podmienená potvrdením informácie, že môže jednať za spoločnosť, ktorú registruje.

Pod formulárom o registrovanej spoločnosti vyplňte údaje za svoju osobu. Na prihlásenie do systému budete používať e-mail a heslo, poprípade elektronický podpis po nahraní do systému.

Poznámka: Osoba, ktorá je vyplnená v registračnom formulári automaticky získava administrátorské práva pre danú spoločnosť. Táto osoba môže potom za účastníka pridávať a administrovať ďalších užívateľov systému.

V prípade, že chcete komunikovať a vkladať ponuky do českých a poľských verejných zákaziek, je nutné, aby registrujúci používateľ bol konateľom spoločnosti alebo doložil Poverenie jednať za spoločnosť či Plnú moc týkajúcu sa verejného obstarávania realizovaného prostredníctvom el. nástroja JOSEPHINE. Poverenie či Plnú moc je možné doložiť elektronicky alebo zaslať na adresu prevádzkovateľa. V prípade že sa chcete zúčastňovať len slovenského verejného obstarávania, bude na adresu spoločnosti a meno konateľa zaslaný kód pre autentifikáciu spoločnosti.

Nahranie dokumentov k užívateľovi môžete vykonať taktiež po dokončení registrácie. V záhlaví systému JOSEPHINE kliknite na svoje meno a potom v menu na možnosť KARTA UŽÍVATEĽA, kde sa vám zobrazí totožný formulár užívateľa ako pri registrácii do systému.

Užívateľ Titul Krstné meno Priezvisko\* Bc. lán Hemingway Telefón\* Predvoľba Jazyk prostredia 912555999 +421 slovenčina E-mail\* jan.hemingway@proebiz.com Heslo\* Heslo pre kontrolu\* ••••• ..... Požadujem elektronickú komunikáciu v SK obstarávaniach a beriem na vedomie Obchodné podmienky 2 Požadujem elektronickú komunikáciu v CZ obstarávaniach a beriem na vedomie Obchodné podmienky Požadujem elektronickú komunikáciu v PL obstarávaniach a beriem na vedomie Obchodné podmienky 🔵 Som štatutárny zástupca alebo osoba zodpovedná jednať za organizáciu. 3 Nie som štatutárny zástupca alebo osoba zodpovedná jednať za organizáciu. K úspešnej registrácii a k elektronickým úkonom v systéme JOSEPHINE je nutné vyplniť vzorový dokument plnej moci, túto nechať podpísať štatutárnym zástupcom organizácie alebo osobou oprávnenou jednať za organizáciu a následne ju vložiť do systému (formou autorizovanej konverzie alebo elektronicky podpísaného PDF dokumentu) pri registrácii alebo neskôr v Karte užívateľa (menu pod vašim menom), v záložke Dokumenty. Overenú kópiu plnej moc je možné poslať aj poštou na adresu NAR marketing s.r.o., Masarykovo náměstí 33, Ostrava - Moravská Ostrava, 702 00, 4 Česká republika. Pozn.: Rozsah oprávnení uvedený vo vzorovom dokumente plnej moci nesmie byť zmenený; registrovaná osoba účastníka bude oprávnená vykonávať elektronické úkony v systéme JOSEPHINE práve len v rozsahu plnej moci. V prípade akejkoľkve úpravy vzorového dokumentu nebude registrácia tejto osoby prijatá. 5 Priložte dokument + 6 7 K dokončeniu registrácie priložte v Karte užívateľa svoj elektronický podpis. Elektronický podpis priložíte kliknutím na položku menu Karta užívateľa umiestnenej pod vašim menom v záložke Elektronický podpis. Pozn.: Vo verejnom obstarávaní, kde vyhlasovateľ nevyžaduje elektronický podpis, môžete komunikovať a predkladať ponuky okamžite po registrácii do systému JOSEPHINE. ZAREGISTROVAŤ SA

- **01.** Vyplnenie údajov o užívateľovi.
- **02.** Potvrďte check-boxy podľa toho, v ktorých národných prostrediach sa chcete zúčastňovať verejného obstarávania. Potvrdením check-boxov zároveň súhlasíte s Obchodnými podmienkami. Obchodné podmienky sú rôzne podľa národného prostredia.
- **03.** Vyberte z možností, či ste štatutárny zástupca (osoba zodpovedná jednať za organizáciu) alebo nie. Od tejto voľby sa odvíja prikladanie dokumentov. Viď informácia v modrom poli nižšie (04.).
- 04. Informácia o doložení dokumentov nutných k autentifikácii užívateľa.
- **05.** Týka sa len pre CZ a PL zákazky. Vzory Plnej mocí k stiahnutiu týkajúcich sa verejných obstarávaní realizovaných prostredníctvom el. nástroje JOSEPHINE. Nutné vyplniť v prípade, že nie ste štatutárny

NAR marketing s.r.o., organizačná zložka podniku zahraničnej osoby, Šulekova 2, 811 06 Bratislava, **www.proebiz.com** IČO: 36694207, DIČ: 2022277576, IČ DPH: SK2022277576, zapísaná na Okresnom súde Bratislava I, oddiel Po, vl. č. 1687/B HOUSTON PROEBIZ - tel.: +421 220 255 999 - e-mail: houston@proebiz.com zástupca alebo osoba zodpovedná jednať za organizáciu. Vzor Plnej moci je dostupný v češtine, poľštine a angličtine.

- **06.** Týka sa len pre CZ a PL zákazky. Tlačidlom na konci riadku priložíte Plnú moc či Poverenie. Naskenovaný dokument musí byť podpísaný elektronickým podpisom konateľ spoločnosti alebo osobou poverenou jednať za spoločnosť.
- 07. Týka sa len pre CZ a PL zákazky. Pokyny pre nahrávanie elektronického podpisu do systému JOSPHINE.
- **08.** Tlačidlo pre dokončenie registrácie.

POZOR: Vložené dokumenty (naskenovaná Plná moc, Poverenie jednať za spoločnosť) musí byť podpísaná kvalifikovaným elektronickým podpisom štatutárneho zástupca spoločnosti alebo osoby poverenej jednať za spoločnosť.

#### Autentifikácia účastníka

Autentifikácia je proces overovania oprávnenosti zaregistrovanej spoločnosti predkladať ponuky v systéme JOSEPHINE. Pokiaľ zaregistrovaná spoločnosť neprejde úspešne procesom autentifikácie, nemá možnosť predkladať svoje ponuky v podlimitných a nadlimitných druhoch postupu. Neautentifikovaná spoločnosť môže vkladať svoje ponuky iba v postupe - Zákazky s nízkymi hodnotami (SK) / VZMR (CZ) / Próg zamówień do 30 000 € (PL).

#### Autentifikácia účastníka pre SK zákazky

Autentifikácia spoločnosti je možná dvoma spôsobmi:

1. V systému JOSEPHINE registráciou a prihlásením pomocou občianskeho preukazu s elektronickým čipom a bezpečnostným osobnostným kódom (eID). V systéme je automaticky autentifikována spoločnosť, ktorú pomocou eID registruje štatutár danej spoločnosti. Pre tento variant musíte mať eID aktivované, v počítači nainštalovanú aplikáciu eID klient a pripojenú čítačku kariet. Detaily nájdete na https://www.slovensko.sk/sk/faq/faq-eid/.

2. Alebo počkaním na autentifikačný kód, ktorý bude poslaný na adresu sídla firmy uchádzača v listovej podobe formou doporučenej pošty v prípade, kedy spoločnosť pomocou eID registruje osoba, ktorá nie je štatutárom tejto spoločnosti alebo je registrácia do systému realizovaná pomocou hesla. Lehota na tento úkon sú 3 pracovné dni a je potreba s touto dobou počítať pri vkladaní ponuky.

Pokiaľ už máte k dispozícii autentifikačný kód, vložíte ho do systému v záložke ADMINISTRÁCIA – AUTENTIFIKÁCIA.

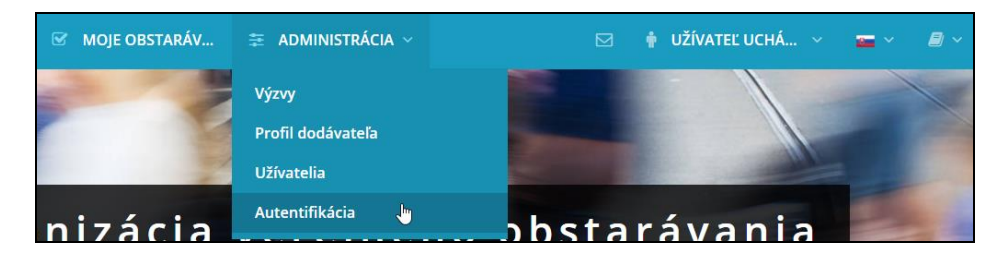

Autentifikačný kód je už predvyplnený a postačuje iba doplniť posledných päť znakov.

| Autentifikácia                                                      |  |
|---------------------------------------------------------------------|--|
| Autentifikačný kód<br>Fnh91Zo4CRSiOYyyjo983drh8JK0zy0t7dXXd9VvkCCot |  |
| ✓ AUTENTIFIKOVAŤ                                                    |  |

# Autentifikácia účastníka pre CZ a PL zákazky

Pre začatie autentifikácie používateľa účastníka je rozhodujúce, či ste štatutárny zástupca alebo osobu poverená jednať za spoločnosť:

- Štatutárny zástupca autentifikácia začína po nahraní kvalifikovaného elektronického podpisu používateľa do systému JOSPEHINE.
- Osoba oprávnená jednať za spoločnosť autentifikácia začína po nahraní dokumentu -Poverenia/Plnej moci (podpísaná elektronickým podpisom štatutárneho zástupcu) do profilu používateľa účastníka a nahraní kvalifikovaného elektronického podpisu používateľa do systému JOSEPHINE.

Počas procesu autentifikácie môže byť používateľ účastníka kontaktovaný poskytovateľom systému JOSEPHINE. Autentifikácia používateľa účastníka prebieha v pracovné dni od 08:00 do 16:00 hod.

Po autentifikácii je používateľovi účastníka na e-mailovú adresu zadanú pri registrácii do systému JOSEPHINE odoslaný notifikačný e-mail o úspešnej autentifikácii. Od tejto chvíle je účastníkovi umožnené elektronicky komunikovať v systéme JOSEPHINE s českými a poľskými vyhlasovateľmi verejných obstarávaní.

# Vloženie elektronického podpisu užívateľa účastníka (CZ, PL zákazky)

Aby ste mohli komunikovať a vkladať ponuky do CZ a PL verejného obstarávania, je nutné nahrať do systému JOSEPHINE elektronický podpis. Kliknite na svoje meno v záhlaví systému a vyberte voľbu "Karta užívateľa".

![](_page_7_Picture_9.jpeg)

V tretej záložke Karta užívateľa "Elektronický podpis" je dostupný formulár na nahrania certifikátu s kvalifikovaným elektronickým podpisom.

| Osobné údaje Dokumenty Elektronick   Nahrať certifikát 2 3   1 Vybrať Zruš | Karta užív        | vateľa    |                 |                                                                      |            |
|----------------------------------------------------------------------------|-------------------|-----------|-----------------|----------------------------------------------------------------------|------------|
| Nahrať certifikát<br>(1)<br>Vybrať Zruš                                    | Osobné údaje      | Dokumenty | Elektronick     |                                                                      |            |
| Vybrať Zruš                                                                | Nahrať cert       | ifikát    |                 |                                                                      | 23         |
|                                                                            | Nobrof cortificát | PSLOOM N  | ng-korphaba. Pi | ELECTRINE   LON Qualified 2 Christe (2010)   21 A 2017 - 21 A 2016 V | Vybrať Zru |

- **01.** Z roletky vyberte certifikát s kvalifikovaným el. podpis.
- **02.** Tlačidlo pre potvrdenie vybraného el. podpisu z roletky.
- **03.** Zrušenie vybraného el. podpisu. Potom môžete el. podpis zmeniť za iný z roletky.
- 04. Týmto tlačidlom potvrdíte vloženie/zmenu el. podpisu.

Po úspešnom nahraní sa na stránke zobrazí informácia o aktuálnom elektronickom podpise vo vašom profile užívateľa v systéme JOSEPHINE. Prostredníctvom tu zobrazeného certifikátu sa aktuálne môžete prihlasovať do systému JOSEPHINE.

| Karta užív          | /ateľa    |                                                                         |
|---------------------|-----------|-------------------------------------------------------------------------|
| Osobné údaje        | Dokumenty | Elektronick                                                             |
| Priložený ce        | ertifikát |                                                                         |
| Popis:              |           | OHING Rephanchable PEDONNE Operatoryn Nig Rephanchablaneidhunter (S. 1) |
| Seriové číslo:      |           | 1024000                                                                 |
| Vlastník:           |           | Nigi Koghaha. PELDONN                                                   |
| Organizácie:        |           |                                                                         |
| Sériové č. organizá | cie:      | CA-TANATIN                                                              |
| Vydavateľ:          |           | 1Ch Qualified 2 CARSA 02/0016                                           |
| Vydavateľská orga   | nizácia:  | Posti ortificalti adorta as.                                            |
| Platnosť od:        |           | 21.06.2017 10:43:58                                                     |
| Platnosť do:        |           | 21.06.2018 10:43:58                                                     |
| Stiahnuť obsah cer  | ifikátu   |                                                                         |
| Nahrať cert         | ifikát    |                                                                         |
|                     |           | ✓ Vybrať Zrušiť                                                         |
| Nahrať certifikát   |           |                                                                         |

V prípade, že chcete zmeniť el. podpis za nový, stačí z roletky vybrať požadovaný podpis z úložiska a postupovať rovnako ako pri nahraní prvého el. podpisu.

#### Prihlásenie do systému

Pre registráciu do systému už poznáte svoje prístupové údaje, môžete sa prihlásiť prostredníctvom hesla alebo nahraného elektronického podpisu.

# Prihlásenie heslom (SK zákazky)

Pro komunikáciu a vloženie ponuky do SK verejných obstarávaní a CZ, PL verejných obstarávaní malého rozsahu stačí prihlásenie e-mailom a heslom. V ponuke PRIHLÁSIŤ SA v záhlaví systému vyberte možnosť "Pomocou hesla".

|                 | Prihlásenie                         |                 |
|-----------------|-------------------------------------|-----------------|
| $\int$          | E-mail<br>jan.hemingway@proebiz.com |                 |
| (2)             | Heslo                               |                 |
| $\overbrace{3}$ | ✓ PRIHLÁSIŤ SA                      | Zabudnuté heslo |

- **01.** Mailová adresa je vaše prihlasovacie meno.
- 02. Vložte heslo.
- **03.** Stlačte tlačidlo prihlásiť sa.
- 04. V prípade zabudnutého hesla, môžete využiť aplikáciu na obnovu hesla.

#### Prihlásenie elektronickým podpisom (CZ, PL zákazky)

Pre komunikáciu a vloženie ponuky do CZ a PL verejného obstarávania v rámci zákona je nutné sa prihlásiť el. podpisom. V ponuke PRIHLÁSIŤ SA v záhlaví systému vyberte možnosť "Pomocou el. podpisu". Vo formulári vyberte el. podpis a potom stlačte tlačidlo **v** PRIHLÁSIŤ SA.

|   | JOSEPHINE 🗹 OBSTARÁVANIA V                                                                                   | 🖈 PRIHLÁSIŤ SA 🗸 | + ZAREGISTROVAŤ ~ | <b>-</b> | <b>a</b> ~ |
|---|----------------------------------------------------------------------------------------------------|------------------|-------------------|----------|------------|
|   | Prihlásenie pomocou el. podpis                                                                               | G                |                   |          |            |
| 1 | Nogo Konghualita - Millio Olerte plenja Konghualita - Millio Olerte ( - CA (bualitad 2 CAMA SICOTA ) 21 A.20 | Vybr             | ať Zrušiť         |          |            |
|   | V PRIHLASIT SA                                                                                               |                  |                   |          |            |

- **01.** Tu zvolíte požadovaný el. podpisu z úložiska.
- **02.** Tlačidlom potvrdíte vybraný el. podpis.
- 03. Týmto tlačidlom zrušíte vybraný el. podpis.

Systém vás vo vyskakovacom okne vyzve k zadaniu PINu k el. podpisu. Zadajte PIN a potvrďte tlačidlom

| SecureStoreCSP - zadat PIN                                                                   |    | $\times$ |
|----------------------------------------------------------------------------------------------|----|----------|
| K provedení operace je třeba zadat PIN.<br>Operace :<br>Podpis dat klíčem umístěným na kartě |    |          |
| PIN:                                                                                         |    |          |
| Zapamatovat PIN                                                                              |    |          |
|                                                                                              |    |          |
|                                                                                              | ОК | Storno   |

Poznámka: Vzhľad vyskakovacieho okna slúžiaceho k zadaniu PINu se môže lišiť na základe verzie operačného systému alebo programu na správu certifikátu vo vašom počítači.

Po prihlásení do systému JOSEPHINE vyberte zo zoznamu v záložke VEREJNÉ OBSTARÁVANIA zákazku s ktorou budete ďalej pracovať. Pre zobrazení detailu kliknite na zákazku.

Pokiaľ ste ešte nepodali v zákazke ponuku alebo ste ešte pomocou systému s verejným obstarávateľom/obstarávateľom nekomunikovali a prajete si, aby ste boli k zákazke pripojený a systém vás informoval pomocou e-mailovej notifikácie o novo doručených verejných správach, stlačte tlačidlo z zaujíma ma to

| 🛱 Administrácia 🗸 | 🖂 🕴 UŽÍVATEĽ UCHÁ. | ~ 📼 ~ 🗐 ~                 |
|-------------------|--------------------|---------------------------|
|                   | STAV: PREBIEHAJÚCA | 😨 ZAUJÍMA MA TO           |
|                   | Server             | ový čas: 30.05.2018 16:34 |

#### Komunikácia

V systéme JOSEPHINE máte možnosť komunikovať s verejným Obstarávateľom/Verejným obstarávateľom, môžete odosielať a prijímať správy a taktiež prikladať k správam svoje dokumenty. Po kliknutí na záložku **KOMUNIKÁCIA** uvidíte zoznam všetkých prijatých aj odoslaných správ.

| P     | rehľad    | Komunikácia | Ponuky a ži     |                   |                         |                         |             |     |
|-------|-----------|-------------|-----------------|-------------------|-------------------------|-------------------------|-------------|-----|
| Ko    | munika    | ácia        |                 |                   |                         |                         | + Nová spra | áva |
| Vyhľa | adávanie  |             |                 |                   | Тур                     | *                       | ▼ Filtrova  | ť   |
| ID    | Odoslan   | é F         | Predmet         | Тур               | Od                      | Komu                    |             |     |
| 9     | 03.11.201 | 6 15:43 F   | RE: RE: Žiadosť | Žiadosť o nápravu | Ernest Hemingway s.r.o. | NAR marketing s.r.o.    | 0 🖉         | ۲   |
| 8     | 03.11.201 | 6 15:08 F   | RE: Žiadosť     | Žiadosť o nápravu | NAR marketing s.r.o.    | Ernest Hemingway s.r.o. | <b>%</b> 1  | ۲   |
| 7     | 03.11.201 | 6 15:05 Ž   | liadost         | Žiadosť o nápravu | Ernest Hemingway s.r.o. | NAR marketing s.r.o.    | <b>§</b> 1  | ۲   |

- **01.** Možnosť vyhľadávať (filtrovať) správy podľa predmetu a typu správy.
- **02.** Zoznam prijatých a odoslaných správ. Červené označenie znamená, že bolo odpovedané po stanovenom termíne. Detail správy si zobrazíte kliknutím na správu, poprípade na ikonu oka.
- 03. Tlačidlo na vytvorenie novej správy.

1

| Po kliknutí na tlačidlo<br>obstarávateľovi. | + Nová správa | môžete | napísať | а | odoslať | správu | Obstarávateľovi/Verejnén | าน |
|---------------------------------------------|---------------|--------|---------|---|---------|--------|--------------------------|----|
| Prehľad Komunikácia                         | Ponuky a ži   |        |         |   |         |        |                          |    |
| Nová správa                                 |               |        |         |   |         |        |                          |    |
| Predmet                                     |               |        |         |   |         | Тур    |                          |    |
| Žiadosť                                     |               |        |         |   |         | Súť    | ažné podklady            | Ŧ  |
| Správa                                      |               |        |         |   |         |        |                          |    |
| Žiadam vás o                                |               |        |         |   |         |        |                          |    |
|                                             |               |        |         |   |         |        |                          |    |
| Popis.docx                                  |               |        |         |   |         |        | 🗅 Prehľadávať            | Ŵ  |
| + Pridať prílohu                            |               |        |         |   |         |        |                          |    |
| 🖌 ODOSLAŤ                                   |               |        |         |   |         |        |                          |    |

**01.** Miesto pre vpísanie predmetu správy.

**02.** Výber typu správy zo zoznamu typov správ.

- **03.** Miesto pre vpísanie obsahu správy.
- 04. Možnosť priložiť prílohu k správe. Pre každú novú prílohu vždy stlačte tlačidlo Pridať prílohu.
- **05.** Týmto tlačidlom správu odošlete.

Poznámka: Vo chvíli, kedy príde do systému JOSEPHINE správa Verejnému obstarávateľovi/Obstarávateľovi, systém ihneď odosiela notifikačný e-mail o doručenej správe. Rovnako tak, pokiaľ príde do systému JOSEPHINE správa účastníkovi, odosiela sa mu taktiež ihneď notifikačný e-mail o doručení správy.

# Vkladanie ponúk/žiadostí

V prípade, že ste v systéme JOSEPHINE prihlásený a beží lehota na predkladanie ponúk/žiadostí, môžete stlačením tlačidla + Nová ponuka / žiadosť predložiť svoju ponuku.

![](_page_13_Picture_2.jpeg)

Do ponuky/žiadosti môžete vložiť požadované dokumenty a v ponuke taktiež vyplniť ponukový formulár.

| OSEPHINE ØBSTARAVA                        |                   | MOJE OBSTARAV | . 🛫 administracia 🗸     |                                                  | PETR HEN             |                                                                        |
|-------------------------------------------|-------------------|---------------|-------------------------|--------------------------------------------------|----------------------|------------------------------------------------------------------------|
| Karta obstarávania #V                     | O-123/2           | 2018          |                         |                                                  | STAV: PREBIEH/       | NJÚCA 🕼 ZAUJÍMA MA T                                                   |
| (ancelárske potreby                       | ncelárske potreby |               |                         |                                                  |                      | Serverový čas: 25.05.2018 0                                            |
|                                           |                   |               |                         |                                                  |                      |                                                                        |
| Prehľad Komuniká Ponuky a ž.              |                   |               |                         |                                                  |                      |                                                                        |
| Nová ponuka/žiadosť - Leho                | ota na pre        | dkladanie     | ponúk                   |                                                  |                      |                                                                        |
|                                           |                   |               |                         |                                                  |                      |                                                                        |
| lesio sutaze: Hac                         |                   |               |                         |                                                  |                      |                                                                        |
|                                           |                   |               |                         |                                                  |                      |                                                                        |
| PONUKA                                    |                   |               |                         |                                                  |                      |                                                                        |
| ISO certifikácia                          |                   |               |                         |                                                  | Veľkosť              | Možno                                                                  |
| ISO Certifikácia.pdf                      |                   |               |                         |                                                  | 149673 B             | Odob                                                                   |
| O Pridať dokumenty                        |                   |               |                         |                                                  |                      |                                                                        |
| Výpis z obchodného registra               |                   |               |                         |                                                  | Veľkosť              | Možno                                                                  |
| Výpis z OR-Hemingway.doc                  |                   |               |                         |                                                  | 22016 B              | Odob                                                                   |
| O Pridať dokumenty                        |                   |               |                         |                                                  |                      |                                                                        |
| Trestnonrávna bezúbonnosť                 |                   |               |                         |                                                  | Velkosť              | Μοžα                                                                   |
| Čestné_vyhlásenie.pdf                     |                   |               |                         |                                                  | 140322 B             | Odob                                                                   |
| O Pridať dokumenty                        |                   |               |                         |                                                  |                      |                                                                        |
| 11 farmer - Charmer                       |                   |               |                         |                                                  | M-W                  |                                                                        |
| Referencie odf                            |                   |               |                         |                                                  | 244153 B             | Odob                                                                   |
| Pridať dokumenty                          |                   |               | $\sim$                  |                                                  |                      |                                                                        |
|                                           | (3)               | (4)           | (5)                     | 6                                                | (7)                  | (8)                                                                    |
| Položka                                   | Množstvo          | Jednotka      | Cena celkom s DPH (EUR) | Jednotková cena bez DPH<br>(EUR) Spočítať stĺpec | % DPH<br>Vyplniť DPH | Jednotková cena s DPH -<br>Kritérium hodnotenia (El<br>Spočítať stĺpec |
| Faxpaper High Sensitive - fax pap.        | 800               | bal           | 100 000,00              | 104,17                                           | 20,00                | 125,0                                                                  |
| Kopírovací papier                         | 750               | ks            | 73 500,00               | 81,67                                            | 20,00                | 98,0                                                                   |
| HP C3906A                                 | 60                | ks            | 13 260,00               | 184,17                                           | 20,00                | 221,0                                                                  |
| HP C9700A                                 | 250               | ks            | 72 250,00               | 240,83                                           | 20,00                | 289,0                                                                  |
|                                           | ~                 |               | ,                       | Celkom bez DPH                                   |                      | Celkom                                                                 |
| Predpokladaná hodnota bez DPH: 200 000,00 |                   | )             |                         | 215 846,20 EUR                                   |                      | 259 010,00 EUR                                                         |
|                                           | Povaha            | Interval      |                         | Hodnota                                          |                      |                                                                        |
| Názov                                     |                   |               |                         |                                                  |                      |                                                                        |

- **01.** Tu máte možnosť priložiť dokument ako prílohu. Tlačidlom *Odobrať* nahraný dokument z ponuky/žiadosti odstraníte. Pre priloženie ďalšieho dokumentu vždy stlačte tlačidlo +*Pridať dokumenty…*.
- 02. V ponukovom formulári vyplníte svoje cenové kritériá u položiek.

Poznámka: V prípade modrého podfarbenia názvu položky je možné na názov kliknúť a zobraziť si jej bližšiu špecifikáciu.

03. Množstvo položky.

04. Jednotka položky

NAR marketing s.r.o., organizačná zložka podniku zahraničnej osoby, Šulekova 2, 811 06 Bratislava, **www.proebiz.com** IČO: 36694207, DIČ: 2022277576, IČ DPH: SK2022277576, zapísaná na Okresnom súde Bratislava I, oddiel Po, vl. č. 1687/B HOUSTON PROEBIZ - tel.: +421 220 255 999 - e-mail: houston@proebiz.com

- **05.** Cena celkom za množstvo danej položky podľa hodnotiaceho kritéria.
- 06. Jednotková cena bez DPH.
- **07.** Sadzba DPH. Tlačidlom *Vyplniť DPH* môžete hromadne vyplniť sadzbu pre všetky položky formuláru. V prípade, že vaša organizácia nie je platcom DPH, tento stĺpec nemáte dostupný.
- **08.** V poslednom stĺpci sa vždy zobrazuje Hodnotiace kritérium. Tieto ceny môžu byť s DPH alebo bez DPH, záleží na podmienkach stanovených Verejným obstarávateľom/Obstarávateľom.
- **09.** Viditeľná ikona <sup>22</sup> upozorňuje na prekročenie predpokladanej hodnoty zákazky.
- **10.** V prípade, že Verejný obstarávateľ/Obstarávateľ požaduje po uchádzačovi ponuky, ktoré nemajú cenový charakter, môžu byť tieto ponuky definované pomocou necenových hodnotiacich kritérií.
- **11.** Odoslanie ponuky/žiadosti.

Vo vyskakovacom okne sa účastníkovi zobrazujú informácie o procese vloženia ponuky systémom JOSEPHINE a inštrukciami, ako si v systéme prekontrolovať vloženú ponuku/žiadosť. Začiatok nahrávania ponuky/žiadosti začne až po potvrdení tlačidlom "OK".

![](_page_15_Picture_8.jpeg)

POZOR: Ponuka je do systému JOSEPHINE vložená vo chvíli dokončenia spracovania ponuky/žiadosti (priebeh spracovania systémom znázorňujú percentá vedľa tlačidla Odoslať). Vloženie ponuky/žiadosti systém potvrdí hláškou "Uložené" a samotná ponuka/žiadosť sa zobrazí ako nový riadok s dátumom a časom vloženia v záložke Ponuky a žiadosti.

V prípade, že by ste v priebehu nahrávania ponuky/žiadosti chceli vykonať úkon, ktorý by znemožnil správne a úplné predloženie ponuky/žiadosti, systém Vás na to upozorní vyskakovacím oknom prehliadača.

![](_page_15_Picture_11.jpeg)

Poznámka: Vyskakovacie okno sa líši podľa internetového prehliadača v ktorom predkladáte ponuku/žiadosť.

Poznámka: Po odoslaní ponuky/žiadosti je doručený notifikačný e-mail účastníkovi i verejnému obstarávateľovi/ obstarávateľovi s informáciou o podanej ponuke/žiadosti. Svoju predloženú ponuku vidíte zobrazenú v záložke Ponuky a žiadosti s dátumom vloženia. V prípade, že beží lehota na predkladanie ponúk, je vám taktiež umožnené túto ponuku stiahnuť – vymazať. Nedá sa vložiť viacej ponúk súčasne, aby bolo možné vložiť novú ponuku, je potreba pôvodnú predloženú ponuku stiahnuť.

| JOSEPHINE           | 🗹 obstarávania – | ☑ MOJE OBSTARÁV | administrácia ~     | 🖂 🍦 PETR HEMINGW.  | . ~ 🖬 ~ 🛢 ~                     |
|---------------------|------------------|-----------------|---------------------|--------------------|---------------------------------|
| Karta obstara       | ávania #VO-12    | 23/2018         |                     | STAV: PREBIEHAJŬCA |                                 |
| Kancelárske potre   | by               |                 |                     | Servero            | <b>vý čas:</b> 24.05.2018 14:35 |
| Prehľad Komunika    | á Ponuky a ž     |                 |                     |                    |                                 |
| Lehota na pred      | kladanie ponúk   |                 | Nová ponuka/žiadosť |                    |                                 |
| 24.05.2018 14:29:13 |                  |                 |                     |                    | Ê                               |

- 01. Ponuka s dátumom a časom vloženia do systému.
- **02.** V čase lehoty na predkladanie ponúk, môžete pomocou ikony koša ponuku/žiadosť stiahnuť zmazať. Po stiahnutí ponuky/žiadosti je možné predložiť ponuku/žiadosť znovu.

POZOR: Ako autentifikovaná spoločnosť máte možnosť vkladať svoje ponuky/žiadosti ku všetkým druhom postupov VO pre dané národné prostredie, pre ktoré ste autentifikovaný. Pokiaľ ste spoločnosť neautentifikovali, máte možnosť vkladať svoje ponuky iba v druhu postupu - Zákazky s nízkymi hodnotami (SK) / VZMR (CZ) / Zamówienie do 30 000 € (PL). Spôsob autentifikácie sa líši na základe národného prostredia, ktorého sa zúčastňujete v rámci verejného obstarávania.

#### Zákazky "iba na pozvanie"

V prípade, že je zákazka neverejná a vaša spoločnosť bola vyzvaná k predloženiu ponuky priamo, bol vám doručený e-mail s výzvou, ktorá obsahuje kód prepojenia k zákazke.

S neverejnou zákazkou je možné pracovať až po vložení kódu do systému JOSEPHINE, do tej doby je zákazka skrytá a nedostupná. Pre prepojenie s neverejnou zákazkou kliknite v záložke **ADMINISTRÁCIA** na záložku **VÝZVY.** 

![](_page_17_Picture_1.jpeg)

Po kliknutí na záložku **VÝZVY** sa vám zobrazí zoznam všetkých neverejných zákaziek, ku ktorým ste už vkladali prepojovacie kódy z výziev.

|          | Výzvy          |                                       |                      | + pridať výzvu 3 |
|----------|----------------|---------------------------------------|----------------------|------------------|
| 1        | Vyhľadávanie   |                                       |                      | ▼ Filtrovať      |
|          | Číslo spisu VO | Názov predmetu zákazky                | Obstarávateľ         |                  |
|          | 003/2016       | Stavba haly                           | NAR marketing s.r.o. | ۵                |
| (2)      | 003/2016       | Kancelárske potreby - papier a tonery | Verejný obstarávateľ | ۵                |
| $\smile$ | 003/2016       | Strážné služby                        | Verejný obstarávateľ | ۵ 🗎              |

- **01.** Možnosť vyhľadávať v zoznam e zákaziek v režime "iba na pozvanie" prepojených kódom podľa názvu zákazky.
- **02.** Zoznam zákaziek v režime "iba na pozvanie" prepojených kódom.
- **03.** Pridanie novej výzvy po vložení kódu sa vám daná zákazka zobrazí v zozname zákaziek, ku ktorým ste boli priamo pozvaný.

Kliknutím na tlačidlo **+** PRIDAŤ VÝZVU pridáte nový zaslaný kód do systému JOSEPHINE a tým sa prepojíte s danou neverejnou zákazkou.

|               | Nová výzva                                                 |
|---------------|------------------------------------------------------------|
| $\widehat{1}$ | Kód<br>WHz/W42kfo4i8lMrvKBN/izMi0f64z9Oh/Zy2foz8wMzCN/2pW0 |
| -)<br>?       |                                                            |
| 2             |                                                            |

- **01.** Miesto pre vloženie kódu z e-mailu zaslaným Verejným obstarávateľom/Obstarávateľom.
- **02.** Uloženie kódu do systému realizácia prepojenia pre danú neverejnú zákazku.

Poznámka: Po vložení kódu sa vám príslušná zákazka zobrazí taktiež v záložke MOJE OBSTARÁVANIA.

| V prípade otázok nás kontaktujte telefonicky, | alebo e-mailom. |
|-----------------------------------------------|-----------------|
|-----------------------------------------------|-----------------|

| SK:       | +421 220 255 999 | E-mail: | houston@proebiz.com |
|-----------|------------------|---------|---------------------|
| CZ:       | +420 597 587 111 | Web:    | www.proebiz.com     |
| PL:       | +48 222 139 900  |         |                     |
| EN (GSM): | +420 724 081 932 |         |                     |

Tím podpory HOUSTON PROEBIZ 31. 5. 2018